# 江西省卫生健康能力服务中心

# 关于开展 2022 年医师资格考试 报名资格审核工作的通知

各位考生:

为贯彻落实疫情防控工作要求,尽量减少人员聚集所带 来的感染风险,切实保障广大考生和涉考人员的生命安全和 身体健康,根据国家医学考试中心工作部署,结合我省实际, 经研究决定,2022年江西考区医师资格考试报名资格审核工 作通过网上审核模式进行(现役军人和部队文职人员除外), 现将有关事项通知如下:

一、资格审核模式

(一) 地方考生

实行网上审核模式,请考生于 2022 年 1 月 25 日--2 月 14 日,登录国家医学考试中心官网(http://www.nmec.org.cn) 考生服务系统,按照《考生服务系统操作指南》(附件 1)步 骤,按要求上传相关报名材料,逾期未上传材料的考生视为 放弃报名。请考生确保上传材料真实有效、清晰可辨。

(二) 现役军人和部队文职人员考生

仍旧实行现场审核模式,请考生于2月14日--2月27日, 前往报考考点指定地点提交纸质材料进行现场审核。具体要 求关注相关考点通知。

二、材料上传清单

(一) 本科学历报考执业医师应提交材料清单

有效身份证明;毕业证书(如本科学历为专升本的,还 需提交专科毕业证书);《试用期考核合格证明》;《医疗机 构执业许可证》副本(其中部队医院提供《军队医疗机构对 外服务许可证》,中医备案诊所提供《中医诊所备案证》); 有效期内的学信网"教育部学历证书电子注册备案表"或省 级教育行政部门出具的学历证明材料。

(二)大专学历已取得执业助理医师报考执业医师应提 交材料清单

有效身份证明;毕业证书;《医疗机构执业许可证》副 本(其中部队医院提供《军队医疗机构对外服务许可证》,中 医备案诊所提供《中医诊所备案证》);《执业助理医师资 格证书》、《执业助理医师执业证书》;《执业助理医师报考 执业医师执业期考核证明》;有效期内的学信网"教育部学 历证书电子注册备案表"或省级教育行政部门出具的学历证 明材料。

(三) 大专学历报考执业助理医师应提交材料清单

2

有效身份证明;毕业证书;《试用期考核合格证明》;《医疗机构执业许可证》副本(其中部队医院提供《军队医疗机构对外服务许可证》,中医备案诊所提供《中医诊所备案证》);有效期内的学信网"教育部学历证书电子注册备案表"或省级教育行政部门出具的学历证明材料。

(四)中专学历已取得执业助理医师报考执业医师应提 交材料清单

有效身份证明;毕业证书;《医疗机构执业许可证》副本 (其中部队医院提供《军队医疗机构对外服务许可证》,中医 备案诊所提供《中医诊所备案证》);《执业助理医师资格 证书》、《执业助理医师执业证书》;《执业助理医师报考执 业医师执业期考核证明》;"江西省职业教育信息网"查询 结果或省级教育行政部门出具的学历证明材料。

(五) 中专学历报考执业助理医师应提交材料清单

有效身份证明;毕业证书;《试用期考核合格证明》;《医疗机构执业许可证》副本(其中部队医院提供《军队医疗机构对外服务许可证》,中医备案诊所提供《中医诊所备案证》);"江西省职业教育信息网"查询结果或省级教育行政部门出具的学历证明材料。

(六)传统医学师承或确有专长人员已取得执业助理医师报考执业医师应提交材料清单

有效身份证明;《传统医学师承出师证书》或《传统医学医术确有专长证书》;《医疗机构执业许可证》副本(其

3

中部队医院提供《军队医疗机构对外服务许可证》,中医备 案诊所提供《中医诊所备案证》); 《执业助理医师资格证 书》、《执业助理医师执业证书》; 《执业助理医师报考执业 医师执业期考核证明》。

(七)传统医学师承或确有专长人员报考执业助理医师 应提交材料清单

有效身份证明;《传统医学师承出师证书》或《传统医学医术确有专长证书》;《试用期考核合格证明》;《医疗机构执业许可证》副本(其中部队医院提供《军队医疗机构对外服务许可证》,中医备案诊所提供《中医诊所备案证》)。

(八)研究生学历报考执业医师应提交材料清单

 1.毕业当年报考的(仅限江西省内院校,外省应届研究 生不予受理报名申请)

有效身份证明;学生证;在读学校出具的临床实践训练 经历满一年证明及个人承诺书1份(附件2);在读学校出具 的《在读研究生证明》;《应届医学专业毕业证医师资格考 试报考承诺书》(报名系统内下载打印填写);《医疗机构执 业许可证》副本(其中部队医院提供《军队医疗机构对外服 务许可证》,中医备案诊所提供《中医诊所备案证》);须在 医学综合考试前提交研究生毕业证书、学位证书等材料。

2. 已毕业报考的

有效身份证明;毕业证书、学位证书;《试用期考核证明》;《医疗机构执业许可证》副本(其中部队医院提供《军

4

队医疗机构对外服务许可证》,中医备案诊所提供《中医诊 所备案证》);有效期内的学信网"教育部学历证书电子注 册备案表"或省级教育行政部门出具的学历证明材料。

#### 三、其他有关事宜

(一)请考生完成网上报名、上传资格审核材料后,及 时打印提交《医师资格考试网上报名成功通知单》至报考点; 报考点现场确认考生信息无误后登陆报名系统打印《医师资 格考试报名暨授予医师资格申请表》,经考生本人签字确认 无误后按要求上交。

(二)请考生务必关注国家医学考试中心微信公众号 (NMEC1985),在"考生服务"项下选取"绑定账号",绑定 后可在网上报名、取消报名、资格审核、打印准考证、成绩 发布等环节收到国家医学考试中心微信公众号主动推送的 提醒信息,随时登录查看报名资格审核状态,了解和掌握本 人资格审核情况,发现问题应及时联系所在报名考点。

(三)请考生密切关注"江西医考"微信公众号,及时获取考试相关信息。其他报名事项详见《江西省卫生健康委员会公告》(2022年第1号)。线上审核中考生有关问题可查阅《考生有关问题答疑》(附件3)。

附件1:考生服务系统操作指南

附件 2: 临床实践训练经历满一年证明及个人承诺书

附件3:考生有关问题答疑

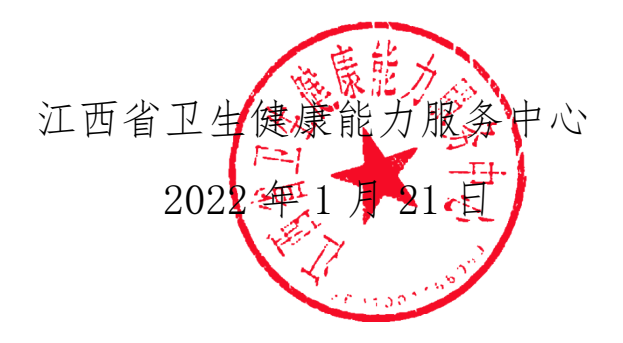

附件1

# 考生服务系统操作指南

#### 一、考生进入国家医学考试考生服务系统

(一) 进入系统

考生按常规报名流程进入国家医学考试考生系统,查看 自己的报名信息,在报名信息处,点击"上传相关材料"按 钮,按页面提示进入报名材料上传界面。

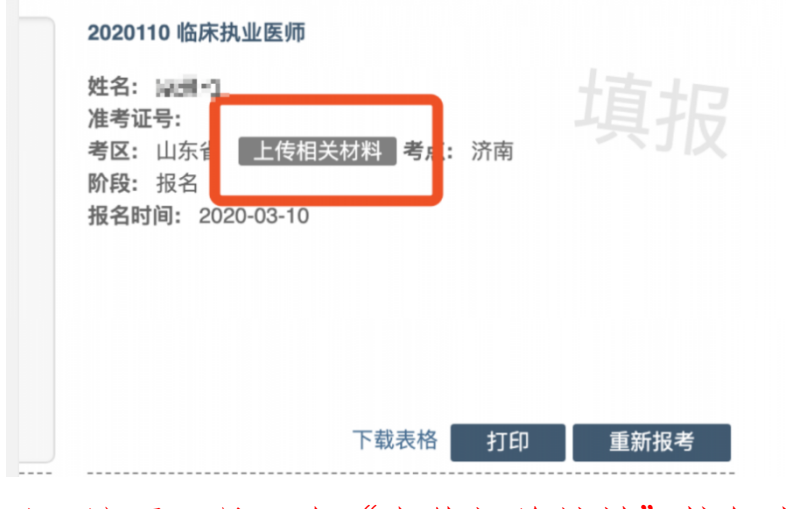

注: 该页面是否有"上传相关材料"按钮出现,由考区进行配置。

(二) 激活用户

首次登陆考生使用考试报名系统的账号进行授权,授权完成后即可进入报名材料上传界面。

| 授权访问                |             |                  |            |
|---------------------|-------------|------------------|------------|
| 即将使用医学考试。           | 中心考生服务系统账号到 | 聲陆 (■ ì) 考生服务系统。 |            |
| <sup>用户名•</sup> 此处填 | 写网报时的账号     | 2                | <b>t</b> ~ |
| 密码•                 |             |                  |            |
| 此处填                 | 与网报账号的酶     | 【套密码             |            |
| 验证码*                |             | 1 7 20           |            |

#### 二、考生上传报名材料

考生根据页面提示要求,认真阅读说明,并按每一材料 的具体要求和示例准备个人的相关材料,集中上传真实且清 晰的图像。

| 报名材料附件<br>提示:考生所上传材料照片需保证信息真实、准确、完整、有效。如有虚假材料,将按照《医师资格考试违纪违规规定》相关条款进行处理。<br>注意:带有"号的为必退上传的项目。材料上报完成后,知道材料问题需要修订,考通过短信方式(发送到报名电话号号)通知。 |
|----------------------------------------------------------------------------------------------------|
| 推交审核                                                                                                    |
| 身份证明                                                                                                    |
| 增70 证474、(13时)<br>请上传与报名相一致的有效身份证件正反面照片(外国护照量上传信息页与封页);本人手持身份证内容一面照片,人像与证件内容应清晰可辨                                                     |
| 上传                                                                                                    |

注意: 这里显示的内容, 是医师资格考试所有可能需要的材料列表, 请考生严格按照系统提示的材料种类提交对应材料。同时考生可根据自己的个人情况上传其他必需的报 名材料图片至"其他"栏。

(一) 开始上传

网上报名阶段,请详细阅读我省《2022年医师资格考试 公告》,考生参照通知要求,并根据个人情况,如实上传全 部所需的考试材料图片,如更改报考类别或补充报考信息须 同步更新上传材料。

以身份证明上传为例,点击"示例"查看要求,再点"上传"按钮,进入上传图片界面,将个人已经准备好的图像文件上传。如下图:

#### 身份证明

身份证明: (示例) \* 请上传与报名相一致的有效身份证件正反面照片(外国护照需上传信息页与封页)

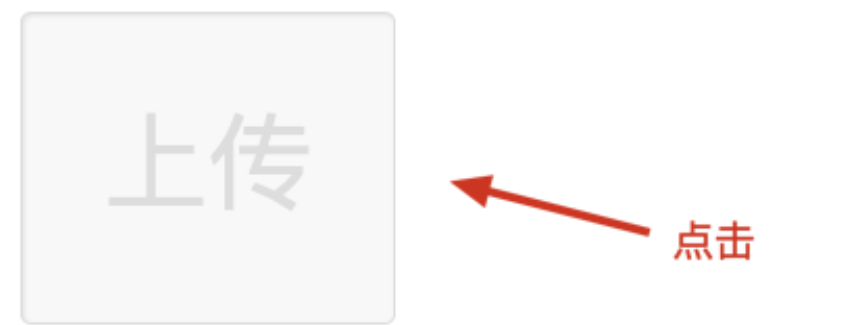

| ⊥_I <pd1+< th=""><th></th></pd1+<> |                                 |
|------------------------------------|---------------------------------|
|                                    | ě、有效。画面保持正向,不得<br>格式,上传的照片应确保图像 |
| 清晰,单个照片文件大小不超过200k                 | 0                               |
|                                    | 提交取消                            |

点击选取文件,即可进入图片选择界面,选择完成点击 提交即可上传。

(二) 上传的图片要求

材料照片需保证信息真实、准确、完整、有效。画面保持正向,不得翻转旋转。文件应使用 jpg/jpeg/png 格式,上

传的照片应确保图像清晰,单个照片文件大小不超过200k。

在每一个图片上传界面都有上述提示,请考生认真阅读, 并保证内容真实准确。

(三) 同一种类材料可上传多个图片

如果同一种类材料需要上传多个图片的,在上传完第一个图片之后,继续点击后面的上传即可。

| 身份证明                                                                                                  |                 |                             |
|----------------------------------------------------------------------------------------------------|-----------------|-----------------------------|
| 身份证明: (示例) *<br>请上传与报名相一致的有效身份证件正反面照片                                                                 | (外国护照需上传信息页与封页) | ,本人手持身份证内容一面照片,人像与证件内容应清晰可辨 |
| エ 4 2 月<br>3 末 5 末 5 八<br>3 第 7 年 10 月 27 日<br>4 日 月 27 日<br>1 前 000年間11日 優当年2<br>1 ① 102197810272321 | 上传              | —— 点此继续上传下一张                |

注意: 有些图片只有两个或固定数量的(例如身份证明材料),则传完指定数量的图片后,则不能继续上传。

(四) 删除并重新上传图片

如果图片上传错误或上传后变形、不清晰时,可以删除 再重新上传,点击图片右上角的"一"减号按钮即可删除, 如下图:

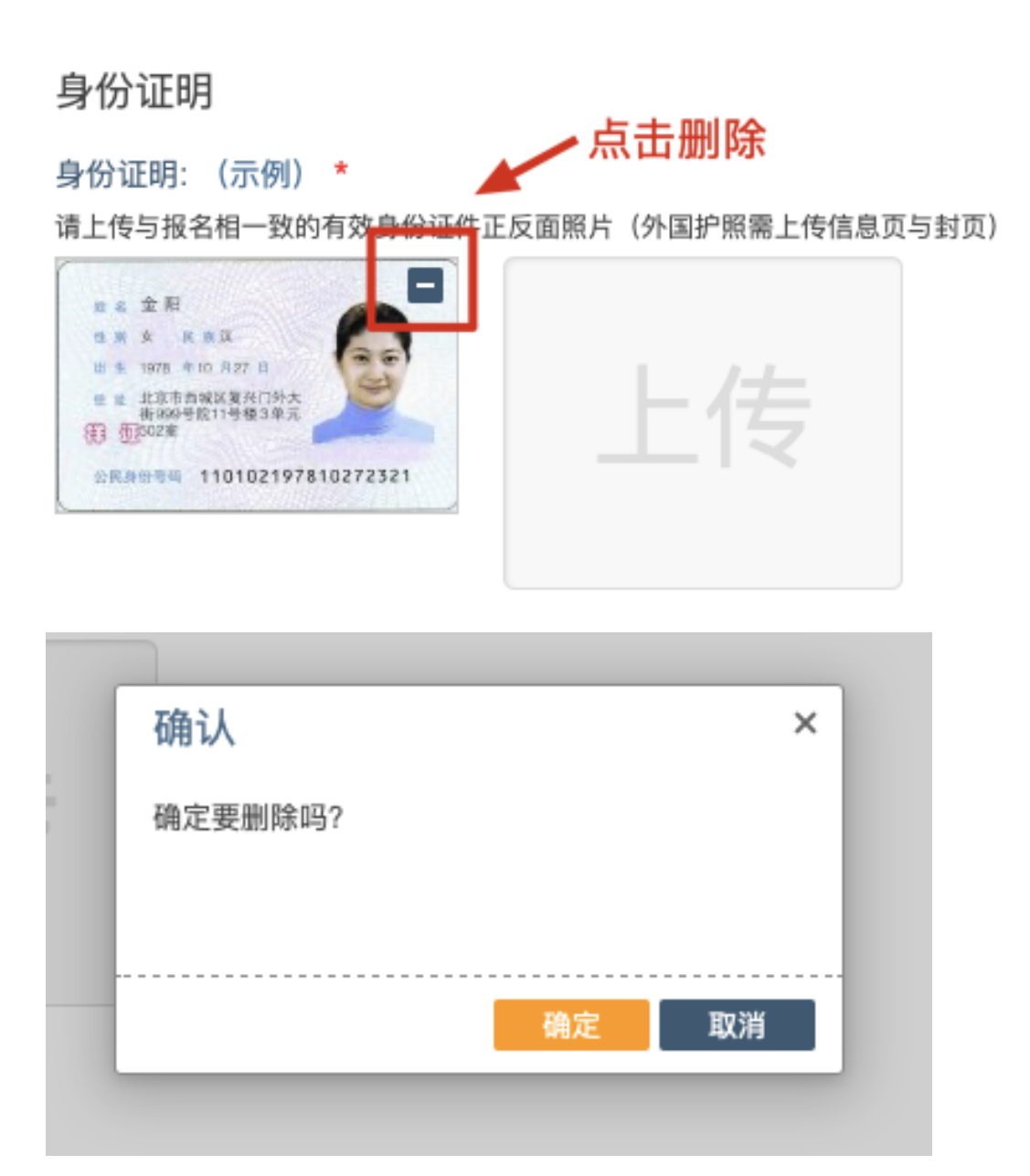

删除完成后,再次点击上传,上传新图片即可。

注意:如考生材料审核期间,则上传的图片将被锁定, 考生无法修改图片。

考生按照考点、考区的通知要求,将所需要的材料图片 上传完成后,没有提交按钮,系统会自动保存,等待考点、 考区审核即可。

如上传的材料或报名填报信息有疑议的,会电话通知报

名单位或个人进行补充、更新材料;

考生再次提交后,等待考点、考区审核即可,待全部审核结束后在报名系统中显示最终审核结果。

#### 三、图片的几种状态

已锁定(考生自主提交报名资料的或提交的报名资料未被审核人员要求更换的),此时考生无法修改图片材料。

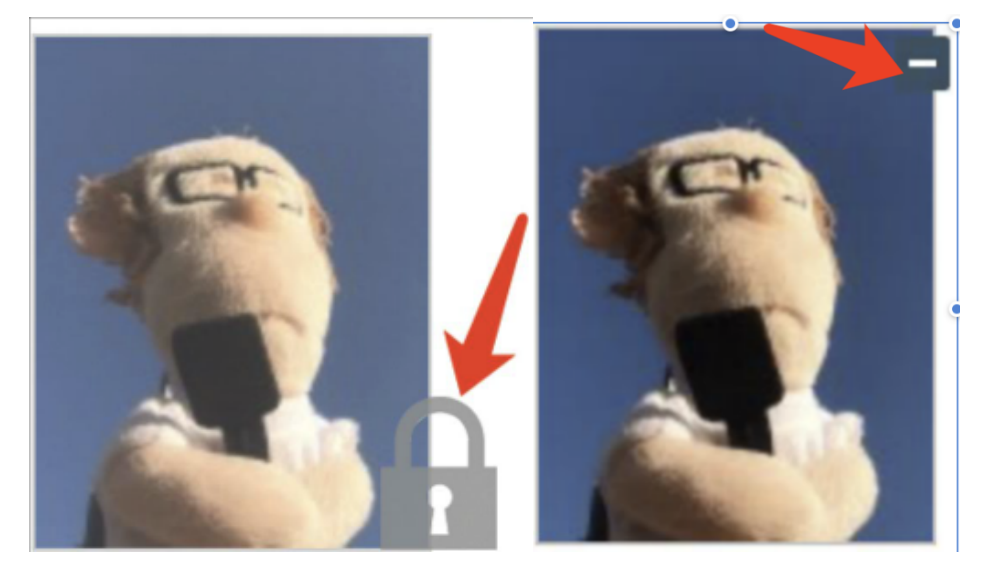

未锁定(考生提交材料时未被审核或审核期间审核人员要求考生更换完善的资料),考生可以修改图片材料

#### 四、上传完成后需注意事项

如果已经上传完成,考生可以关闭该页面,等待考务人员进一步的审核通知(可能是电话、短信或应用内的消息等形式)。

考生可根据考点、考区要求的时间或通知,及时查看您 的医师资格考试报名材料审核反馈意见,并根据反馈意见补 充完善相关材料。

| 报名材料附件                                                                          |  |  |  |  |  |
|---------------------------------------------------------------------------------|--|--|--|--|--|
| 提示:考生所上传材料照片需保证信息真实、准确、完整、有效。如有虚假材料,将按照《医师资格考试违纪违规规定》相关条款进行处理。                  |  |  |  |  |  |
| 注意:带有"号的为必须上传的项目。材料上报完成后,如调材料问题需要传订,将通过短信方式(发送到报名电话号码)通知。                       |  |  |  |  |  |
| #交审核<br>2020/3/14 22:02:08 毕业证编号无法辨别, 请重新上传!<br>2020/3/12 22:02:08 上报完成, 内容已锁定。 |  |  |  |  |  |
| 身份证明                                                                            |  |  |  |  |  |
| 身份证明: (示例) *<br>请上传与报名相一致的有效身份证件正反面照片(外国护照需上传信息页与封页),本人手持身份证内容一面照片,人像与证件内容应清晰可辨 |  |  |  |  |  |
| 上传                                                                              |  |  |  |  |  |

附件2

# 临床实践训练经历满一年证明 及个人承诺书

本人于\_\_\_\_\_年\_\_\_月\_\_\_日毕业于\_\_\_\_\_学校\_\_\_\_专业。自\_\_\_\_\_年\_\_\_月起,在\_\_\_\_\_单位进行临床实践训练,至\_\_\_\_\_年\_\_\_月临床实践训练时间满一年。

本人承诺所获学位证书为专业学位,并将于今年医学综 合考试前,将后续临床实践训练经历累计满一年的证明及硕 (博)士毕业证书原件及复印件、学位证书原件及复印件(研 究生毕业当年报名考生)交至考点办公室审核。如不能按时 提交则视为自动放弃当年医学综合考试资格。

临床实践单位单位(章) 研究生院(章)

年月日

承诺人签字:

承诺人身份证号:

手机号码:

注:此证明仅限报考国家医师资格考试用,请考生凭此证明 和学生证原件及复印件参加报名。 附件3

# 考生有关问题答疑

#### 1.报名成功后在线审核的主要操作流程是?

考生在报名成功后会根据引导自动跳转至材料图片上 传界面,也可以之后从报名信息栏手动跳转。

| 20201                           | 10 临床执                                                                                                    | い业医师 |        |    |    |
|---------------------------------|----------------------------------------------------------------------------------------------------|------|--------|----|----|
| 姓名:<br>准考证<br>考区:<br>股名:<br>报名: | <ul> <li>□□</li> <li>□</li> <li>□<th><br/></th><th>材料 考点:</th><th>济南</th><th>填报</th></li></ul> | <br> | 材料 考点: | 济南 | 填报 |
|                                 |                                                                                                    |      |        |    |    |
|                                 |                                                                                                    |      |        |    |    |
|                                 |                                                                                                    |      |        |    |    |
|                                 |                                                                                                    |      |        |    |    |

进入材料图片上传界面后,根据所在考区/考点的要求, 上传报名需要提交的材料。上传完成后,等待审核。如果材 料图片审核通过后,图片会锁定(无法修改)并显示对号图标。

| 学历证明                                    |             |
|-----------------------------------------|-------------|
| 毕业证书: (示 <b>例)</b><br>请上传与报名相一致的学历毕业证书  | (含本人信息页)照片。 |
| ALL ALL ALL ALL ALL ALL ALL ALL ALL ALL | 上传          |

如果某图片不符合要求,考生可以查看上传界面最上

方的审核意见进行修改,修改成功后,等待再次审核即可。

| 报名材料附件                                                                          |  |  |  |  |
|---------------------------------------------------------------------------------|--|--|--|--|
| 提示:考生所上传材料照片需保证信息真实、准确、完整、有效。如有虚假材料,将按照《医师资格考试违纪违规规定》相关条款进行处理。                  |  |  |  |  |
| 注意:带有"号的为必须上传的项目。材料上报完成后,如调材料问题需要停订,将通过坦信方式(发送到报名电话号码)通知。                       |  |  |  |  |
|                                                                                 |  |  |  |  |
|                                                                                 |  |  |  |  |
| 2020/3/14 22:02:08 毕业证编号无法所则,请重新上传                                              |  |  |  |  |
| 审核意见                                                                            |  |  |  |  |
| 身份证明                                                                            |  |  |  |  |
| 身份证明: (示例) *<br>请上传与报名相一致的有效身份证件正反面照片(外国护照案上传信息页与封页)本人手持身份证内容一面照片, 人像与证件内容应清晰可辨 |  |  |  |  |
| 上传                                                                              |  |  |  |  |

在全部审核结束后,会在考生报考信息栏中,显示考 点通过/审核通过等字样。

## 2.报名成功后,如何进入报名材料上传界面?

考生在报名成功后根据引导会自动跳转至材料图片上 传界面,如果没有及时上传,也可以在国家医学考试考生服 务平台中,查看自己的报名信息,在报名信息处,点击上传 相关材料按钮即可。

| 2020110 临床执业医师<br>姓名: 副 -1<br>准考证号:<br>考区: 山东行<br>阶段: 报名<br>报名时间: 2020-03-10 | 材料 考;;; | 济南 | 填报   |
|------------------------------------------------------------------------------|---------|----|------|
|                                                                              | 下载表格    | 打印 | 重新报考 |

# 3.上传图片的要求(分辨率、大小)是什么?

材料照片需保证信息真实、准确、完整、有效。画面 保持正向,不得翻转旋转。具体的材料内容要求,系统提供 了示例图片,可以进行参考。

文件应使用 jpg/jpeg/png 格式,上传的照片应确保图像 清晰,单个照片文件大小不超过 200k。

系统会自动添加图片水印,保护考生个人资料。

#### 4.可以使用手机上传图片吗?

系统支持绝大多数的智能手机上传,但是需要注意图 片尺寸,图片大小不能超过200kb。智能手机拍摄的图片大 约在1500kb 左右,所以需要注意。

# 5.同一类型材料,如何上传多张图片?

如果需要同一类型文件上传多个图片的,在上传完第 一个图片之后,继续点击后面的上传即可。

| 身份证明                                       |                  |                                |
|--------------------------------------------|------------------|--------------------------------|
| 身份证明: (示例) *                               |                  |                                |
| 请上传与报名相一致的有效身份证件正反<br>                     | 面照片(外国护照需上传信息页与非 | 讨页),本人手持身份证内容一面照片,人像与证件内容应清晰可辨 |
|                                            |                  |                                |
| · 北京市内城区資用门外大<br>街站04世纪11号楼3单元<br>图 图2025篇 | 上传               |                                |
| 2R8999 110102197810272321                  |                  | 点此继续上传下一张                      |
|                                            |                  |                                |

**注意**: 有些图片只有两个或固定数量的(例如身份证明材料),则传完指定数量的图片后,则不能继续上传。

# 6.图片上传错了,如何删除并重新上传?

如果图片上传错了,可以删除后重新上传,点击图片

右上角的-减号按钮即可删除。

| 身份证明                                                                                                    |                                |                |        |              |       |       |
|----------------------------------------------------------------------------------------------------|--------------------------------|----------------|--------|--------------|-------|-------|
| 身份证明: (対                                                                                                    | 示例)                            | *              | 点      | <b>〔</b> 击删降 | 余     |       |
| 请上传与报名相                                                                                                    | 一致的                            | 有效 <u>身份</u> 证 | 件正反面照片 | (外国护照        | 需上传信息 | 页与封页) |
| Ⅱ 4 金 照<br>10 米 4 R 8 Ⅱ<br>10 米 4 R 8 Ⅲ<br>10 年 1978 年10 月3<br>6 年 上記市市政に発<br>6 世 1050年代11号<br>①2028<br>公民条件号码 110 <sup>-1</sup> | 7日<br>洪门外大<br>愛3単元<br>10219781 | 0272321        | -      | Ŀŕ           | ŧ     |       |
|                                                                                                    |                                |                |        |              |       |       |
| 碓                                                                                                    | i认                             |                |        |              | )     | <     |
| 确                                                                                                    | 定要删                            | 除吗?            |        |              |       |       |
|                                                                                                    |                                |                | ā      | 甪定           | 取消    |       |
|                                                                                                    |                                | -              |        | -            | -     |       |

删除完成后,再次点击上传,上传新图片即可。

# 7.如何判断自己的材料图片已经提交成功了?

上传图片成功后,系统会自动提交。图片会显示在材料上传页面中,并且图片中显示水印,表示提交成功。

# 8.材料图片提交成功后,可以修改吗?

在审核人员审核之前,可以随时进行修改。审核人员 审核之后,会将图片锁定,锁定后就无法修改了。请考生在 完成所有图片上传后,再次进行检查,确保无误。 9.材料图片提交成功后,下一步该做些什么?

在图片上传成功后,考务人员会依序对考生信息及材 料图片进行审查。请考生每日登录考生服务平台,进入报考 图片上传界面查看有无审核意见。

如果最上方没有审核意见,并且所有图片已经锁定且 有对号图标,表示考务人员已经完成审核,等待审核结果即 可。

如果最上方有审核意见,则表示材料有问题,需要根据审核意见进行修改。

#### 10.如何知道自己目前的审核状态?

首先登录国家医学考试考生服务平台,查看自己报名 信息的右上角,审核分为考点(市)/考区(省)两级,状 态可能从填报变更为考点通过/审核通过/审核拒绝的字样。

| 2020210 临床执业助理医师                                |      |
|-------------------------------------------------|------|
| 姓名:<br>准考证号:<br>考区:山东省 上传相关材料<br>阶段:报名<br>报名时间: | 考点通过 |
|                                                 |      |

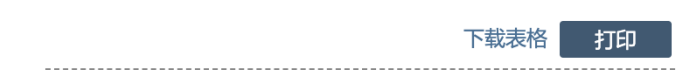

11.审核被退回了,从哪里查看审核员的审核说明?

如果材料被退回或者需要补充/修改材料,可以在材料 图片上传界面的最上方查看审核意见。

| 报名材料附件                                                                           |
|----------------------------------------------------------------------------------|
| 提示:考生所上传材料照片需保证信息真实、准确、完整、有效。如有虚假材料,将按照《医师资格考试违纪违规规定》相关条款进行处理。                   |
| 注意:带有"号的为必须上传的项目。材料上报完成后,如通材料问题需要修订,将通过短位方式(发送到报名电话号码)通知。                        |
|                                                                                  |
| 2020/3/14 22:02:08 毕业证编号无法排列,请重新上传1                                              |
|                                                                                  |
| 身份证明                                                                             |
| 身份证明: (示例) *<br>请上传与报名相一致的有效身份证件正反圆照片(外国护照需上传信息页与封页),本人手持身份证内容一圆照片, 人像与证件内容应清晰可辨 |
| 上传                                                                               |

# 11. 报名照片经检测工具检测后仍大于30K如何解决?

个别照片(显示小于 30K)经报名照片检测工具检测 合格并保存后会出现仍超 30K 的情况,请用 windows 自带画 图软件打开,直接保存后查看其保存后的文件真实大小(一 般原文件超过 30K,可能由于原文件的格式有变化造成),再 适当按比例缩小到 30K 以下,用此工具检测并保存后上传。